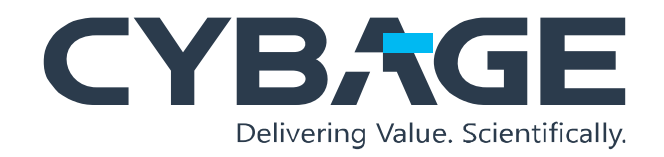

**Instructor Lead Training** 

Brief: This ILT session was created to provide an overview of various tasks of the client's retail and inventory systems.

#### Tools & Technologies:

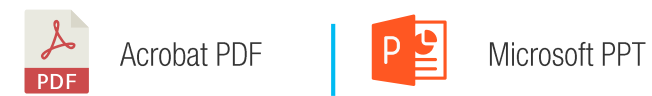

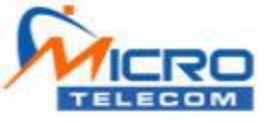

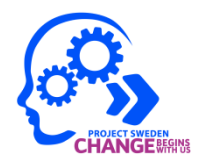

## Receive Purchase Order for Serialized and Non-Serialized Items

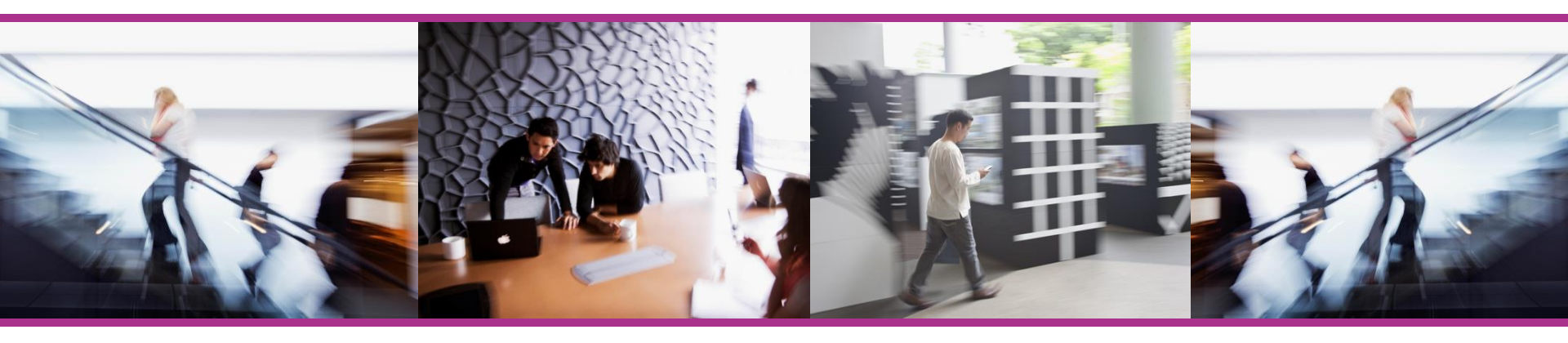

Date: Nov 2012

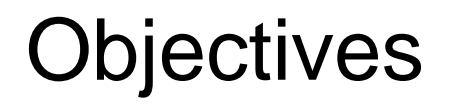

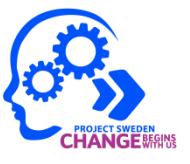

By the end of this lesson, you will be able to list the steps to receive a serialized and nonserialized purchase order.

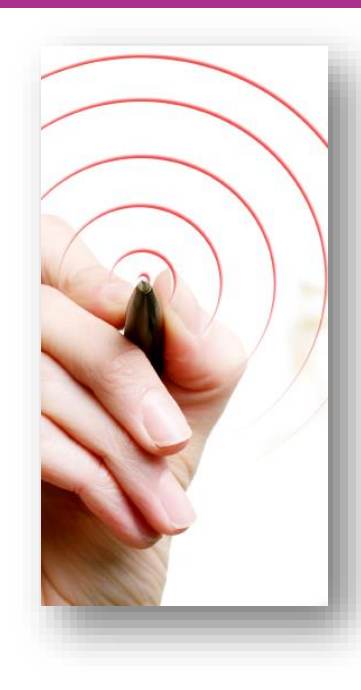

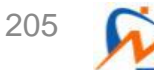

Topics

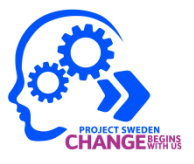

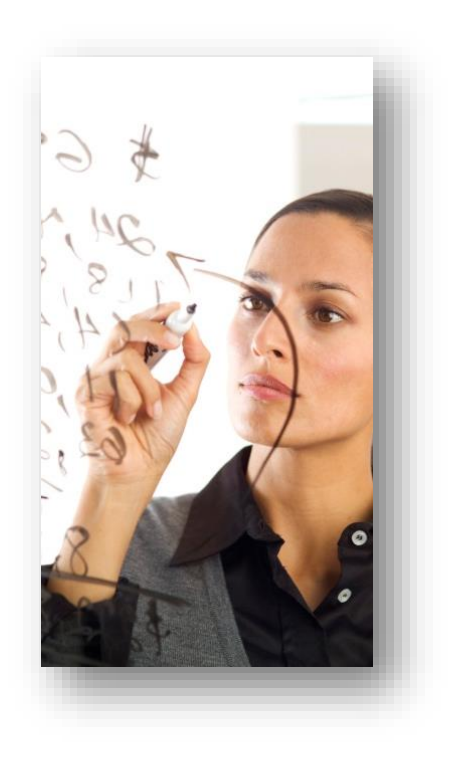

Receiving a purchase order

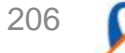

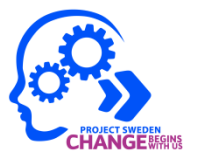

A purchase order (P/O) is created to receive physical inventory in the store. A P/O is created and approved by a Retail Specialist and received by an administrator.

A P/O can include both Serialized and Non-Serialized inventory items.

Serialized items are either scanned or manually entered while receiving the P/O. Non-Serialized items are entered based on the total quantity while receiving the P/O.

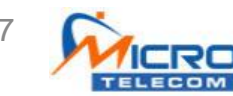

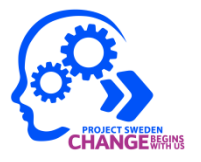

You receive a P/O when the status is updated to approved.

To receive a P/O:

- 1. Log on to the MicroTelecom application.
- 2. From the **Inventory** tab, click **Search P/O**. The **Purchase Order Search** window opens.
- 3. In the **File** list select the search parameter and enter the search terms.
- If you do not have specific search parameters, click **Search P/O**.

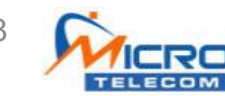

208

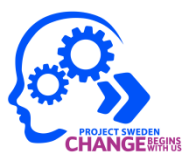

|       | m Ref#           |                                          |          |           |                      |             |           | <b>A</b>  | Searc | h P/O     | urchas   | e orders        | mat | ching |
|-------|------------------|------------------------------------------|----------|-----------|----------------------|-------------|-----------|-----------|-------|-----------|----------|-----------------|-----|-------|
| rom   | Date:            |                                          | 12/10/2  | 6 12:00 A | M 🗐 🔻 To: 🔽 12/10/2  | 26 11:59 PM |           | HH        |       | S         | earch    | criteria.       |     |       |
| end   | lor:             |                                          | All      |           |                      |             | <b>.</b>  |           |       |           |          |                 |     |       |
| ocat  | tion:            |                                          |          |           |                      |             |           |           |       |           |          |                 |     |       |
| ales  | Ren <sup>.</sup> |                                          | A.0.     |           |                      |             |           |           |       |           |          |                 |     |       |
| aics  | s nep.           |                                          | All      |           |                      |             | 1. T.     |           |       |           |          |                 |     |       |
| statu | IS:              |                                          | All      |           |                      |             | •         |           |       |           | Li       | mit Results To: | 100 | ×     |
| Or    | der No           | Order Date                               | Status   | PO #      | Vendor               | Invoice     | Order Amt | Rcvd Amt  | Rep   | Vendor ID | Store ID | Invoice Date    |     |       |
|       |                  | 2000/00/00/00/00/00/00/00/00/00/00/00/00 |          |           |                      |             |           |           |       |           |          |                 |     |       |
| 1     | 1011             | 10/26/2012                               | Approved | 1011      | AIKONTECH SVC CENTER |             | P0.00     | P0.00     | Admin | 11172     | 12422    | 10/26/2012      |     |       |
|       | 1010             | 10/26/2012                               | Approved | 1010      | AIKONTECH SVC CENTER |             | P0.00     | P0.00     | Admin | 11172     | 12422    | 10/26/2012      |     |       |
|       | 1009             | 10/26/2012                               | Order    | 1009      | AIKONTECH SVC CENTER |             | P0.00     | P0.00     | Admin | 11172     | 12422    | 10/26/2012      |     |       |
| _     | 1008             | 10/26/2012                               | Order    | 1008      | ALABANG TOWN CENTER  | 1008TMP     | P2,737.50 | P2,737.50 | Admin | 12110     | 12422    | 10/26/2012      |     |       |
|       | 1007             | 10/26/2012                               | Order    | 1007      | ALABANG TOWN CENTER  |             | P0.00     | P0.00     | Admin | 12110     | 12422    | 10/26/2012      |     |       |
|       | 1006             | 10/26/2012                               | Order    | 1006      | AIKONTECH SVC CENTER | 1006TMP     | P0.00     | P0.00     | Admin | 11172     | 12422    | 10/26/2012      |     |       |

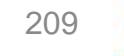

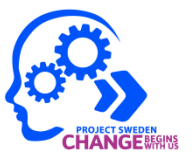

|          | ŧ 👻          |          |            |                      |             |               |           | 0     | L DIO     |              |                 |     |
|----------|--------------|----------|------------|----------------------|-------------|---------------|-----------|-------|-----------|--------------|-----------------|-----|
| rom Date | 1            | 12/10/2  | 6 12:00 A  | M 🔲 🔻 To: 🔽 12/10/2  | 26 11:59 PI | 1 💷 🖛         | <b>#1</b> | Searc | n P/O     |              |                 |     |
| /endor:  |              | AII      |            |                      |             | Ŧ             |           |       |           |              |                 |     |
| ocation: |              |          |            |                      |             |               |           |       |           |              |                 |     |
| ales Ren |              | AII      |            |                      |             | - 48          |           |       |           |              |                 |     |
| ales Rep | (<br>        | All      |            |                      |             |               |           |       |           |              |                 |     |
| tatus:   |              | All      |            |                      |             | *             |           |       |           | Li           | mit Results To: | 100 |
| Order No | Order Date   | Status   | PO #       | Vendor               | Invoice     | Order Amt     | Rcvd Amt  | Rep   | Vendor ID | Store ID     | Invoice Date    |     |
|          |              |          |            | 100000               |             |               |           |       |           | 0.0320004451 |                 |     |
| 10       | 1 10/26/2012 | Approved | 1011       | AIKONTECH SVC CENTER |             | P0.00         | P0.00     | Admin | 11172     | 12422        | 10/26/2012      |     |
| 10:      | 0 10/26/2012 | Approved | 1010       | AIKONTECH SVC CENTER |             | Open Original | P/O       | Admin | 11172     | 12422        | 10/26/2012      |     |
| 100      | 9 10/26/2012 | Order    | 1009       | AIKONTECH SVC CENTER | 1           | Receive P/O   |           | Admin | 11172     | 12422        | 10/26/2012      |     |
| 100      | 8 10/26/2012 | Order    | 1008       | ALABANG TOWN         | 100         | Approve P/O   |           | Admin | 12110     | 12422        | 10/26/2012      |     |
| 100      | 7 10/26/2012 | Ord      | <b>D</b> . |                      |             | P0.00         | P0.00     | Admin | 12110     | 12422        | 10/26/2012      |     |
| 4        | 6 10/26/2012 | Orc 4.   | Dou        | ble-click a          | 06TMP       | P0.00         | P0.00     | Admin | 11172     | 12422        | 10/26/2012      |     |

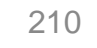

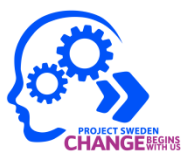

| PO Receive :<br>File Print | Screen<br>Tools |                |           |                         |               |                            |                                       | The               | e <b>PO F</b><br>plavs t | Receiv<br>the pur | e Screen<br>chase |
|----------------------------|-----------------|----------------|-----------|-------------------------|---------------|----------------------------|---------------------------------------|-------------------|--------------------------|-------------------|-------------------|
| General                    |                 | Bill           | То        | Ship To                 | ,             |                            | Search                                | orc               | ler to b                 | e rece            | eived             |
| P/O Date:                  | 10/26/2012      | 6:13 PM        |           | Invoice Date (AP):      | 1             | 10/26/2012                 | 6:14 PM                               |                   |                          |                   |                   |
| Order #:                   |                 | 1011           | 2         | Vendor:                 | 1             | AIKONTECH                  | SVC CENTER                            |                   | ITEMS:                   |                   | 21                |
| P/O #                      |                 | 1011           | _         | Vendor Inv #:           | 19            | -                          |                                       |                   | TOTAL:                   | 1                 | P9,709.39         |
| G/L #:                     |                 |                |           | Signed By:              | 2             |                            | Admin                                 |                   |                          | Open Orig         | inal P/O          |
| Item ID                    |                 | Item (         | Descript  | on                      |               |                            | QTY Ord.                              | QTY               | Rcv. (                   | Cost              | Total             |
| 🕨 🗔 Order#: 1              | 011 (10/26)     | 2012)          |           |                         |               |                            |                                       |                   | _                        |                   |                   |
| 1220                       |                 | HAND           | SET SO    | LO                      |               |                            |                                       | 1                 |                          | P1.               | 99                |
| Nokia160                   | 0               | NOKI           | A GSM16   | 00                      |               |                            |                                       | 10                | $\sim$                   | P68.              | 95                |
|                            |                 |                |           |                         |               |                            |                                       | Rcv. o<br>seriali | column<br>zed ite        | to rec            | eive a<br>ne P/O. |
| 👍 🖌 Add New Ite            | em 🔒            | Remove Sele    | cted Item |                         |               |                            |                                       |                   | Sub Total                | I: [              | P0.0              |
| Delivery By:               | DB Scl          | henker - Air - | Regula -  | Receive Date:           | 1             | 10 <mark>/26/2012 6</mark> | :22 PM                                | -                 | Freight:                 | ſ                 | P0.0              |
| Terms:                     | CASH            | 1              |           | Items Received:         |               |                            |                                       | 0                 | Tax:                     | Γ                 | P0.0              |
| Note:                      |                 |                |           |                         |               |                            | i i i i i i i i i i i i i i i i i i i | _                 | Total                    |                   | P0.0              |
|                            |                 |                |           |                         |               |                            |                                       |                   | Discount:                | : [               |                   |
| New P/O                    |                 | Save           | Lo        | pck P/O Tr<br>ppment Re | ansfe<br>main | er s                       | Scan Non -<br>Serial Items            | Ado               | l Items by<br>SKU        |                   | Print             |

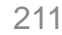

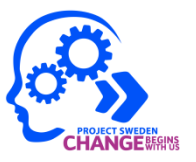

| PO Receive<br>File Print<br>Genera | Screen<br>Tools | Bill           | То       | Ship To                           |            | Search                     | The Mi<br>Invoic | issing V<br>e numbe | endor<br>er popup |
|------------------------------------|-----------------|----------------|----------|-----------------------------------|------------|----------------------------|------------------|---------------------|-------------------|
| D/O Data                           | 10/00/00 10     | 0.40 01        |          | Inveine Date (AD)                 | 10,000     |                            | windov           | v opens.            |                   |
| P/O Date:                          | 10/26/2012      | 6:13 PM        |          | Invoice Date (AP):                | 10/26/     | 2012 6:14 PM               |                  |                     |                   |
| Order #:                           |                 | 1011           |          | Vendor:                           | AIKON      | ITECH SVC CENTER           | TEN              | AS:                 | 21                |
| P/O #:                             |                 | 1011           |          | Vendor Inv #:                     |            |                            | тот              | AL:                 | P9,709.39         |
| G/L #:                             |                 |                |          | Signed By:                        |            | Admin                      |                  | Open Orig           | inal P/O          |
| Item ID                            |                 | Item E         | )esçrint | ion                               |            | OTY Ord                    | QTY Rev.         | Cost                | Total             |
| 🔄 Order#: 1                        | 011 (10/26      | /2012)         | Mi       | ssing Vendor Invoice num          | ber        | ٤                          | 3                |                     |                   |
| ▶ 1220                             |                 | HAND           | SE.      |                                   |            |                            |                  | P1                  | 99                |
| Nokia160                           | 0               | NOKIA          | GS       | Do you know the                   | Vendor     | Invoice number?            |                  | P68                 | 95                |
| 303943                             |                 | USB C          | AB       |                                   |            |                            | -                | P901                | 79                |
|                                    |                 |                |          |                                   | Yes        | No                         |                  |                     |                   |
| Add New It                         | em 😭            | Remove Sele    | ted Iten | n                                 | (          | 6. Click No                | if you do        | not have            | P0.00             |
| Delivery By:                       | DB Sc           | henker - Air - | Regula   | <ul> <li>Receive Date:</li> </ul> | 10/26/     | the Vendor                 | Invoice n        | umber.              | P0.00             |
| Terms:                             | CASH            | 2              |          | - Brown Description               |            | Note The V                 | lendor Ir        | voice               | P0.00             |
| N.                                 | CASIT           | 5              | 2        | Items Received:                   |            | number is                  |                  |                     | P0.00             |
| Note:                              |                 |                |          |                                   |            |                            | optional.        |                     | P0.00             |
|                                    |                 |                |          |                                   |            |                            | Disco            | unt:                |                   |
| New P/O                            |                 | Save           | Lo       | ock P/O Transt<br>ippment Remain  | er<br>iing | Scan Non -<br>Serial Items | Add Items<br>SKU | by                  | Print             |

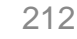

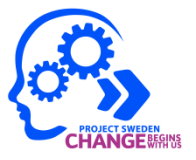

| ✓ Scan Items<br>Import Export Options                                                                | The <b>Scan Items</b> window opens. |
|----------------------------------------------------------------------------------------------------|-------------------------------------|
| 1220 - HANDSET SOLO                                                                                  |                                     |
| Enter / Scan Item Serial Number: Add Item                                                            |                                     |
| # Item SN                                                                                            |                                     |
| 7. Enter the serial number<br>of the item received in the<br>Enter/Scan Item Serial<br>Number field. | Remove Items                        |
| Scanned 0 Items                                                                                      | Cose Save & Close                   |

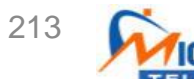

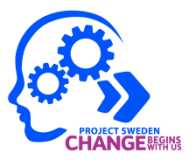

| 🗸 Processing Skipped        | 0 / 1 Removed.     | ×                  |     |
|-----------------------------|--------------------|--------------------|-----|
| Import Export Op            | otions             |                    |     |
|                             | 1220 - HANDSET SOI | _0                 |     |
| Enter / Scan Item Serial Nu | mber:              |                    |     |
| 1230000002                  | Add Item           | 8. Click Add Item. |     |
| # Item SN                   |                    |                    |     |
|                             |                    |                    |     |
|                             |                    |                    |     |
|                             |                    |                    |     |
|                             |                    |                    |     |
|                             |                    |                    |     |
|                             |                    | 😭 Remove Items     |     |
|                             |                    |                    |     |
|                             |                    | Batch Labels       |     |
|                             |                    |                    |     |
|                             |                    |                    |     |
|                             |                    |                    |     |
|                             |                    | Save & Close       |     |
| Scanned 0 Items             |                    |                    |     |
|                             |                    | 9. Click Save & Cl | ose |

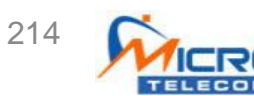

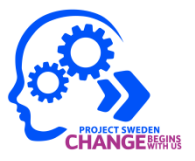

| ✓ Processing Skipped 0 / 1 Removed.               | The Operatio | on           |
|---------------------------------------------------|--------------|--------------|
| Import Export Options                             | Completed S  | Successfully |
| 1220 - HANDSET SOLO                               | popup window | v opens.     |
| Enter / Scan Item Serial Number:                  |              |              |
| # Item SN                                         |              |              |
| 1 1230000002                                      |              |              |
| Operation Completed Successfully 83               | Remove Items |              |
|                                                   |              |              |
| 10. Click <b>Yes</b> to return to the P/O screen. | Save & Close |              |
| Scanned 1 Items                                   | ,            |              |

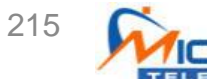

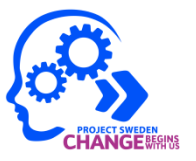

| Receive P/C<br>File Print | ) #1011<br>Tools |                |           |                                     |                |                     |                    |       |                     |                      |           |
|---------------------------|------------------|----------------|-----------|-------------------------------------|----------------|---------------------|--------------------|-------|---------------------|----------------------|-----------|
| Genera                    | 1                | Bill           | То        | Ship To                             |                | Se                  | arch               |       |                     |                      |           |
| P/O Date:                 | 10/26/2012       | 6:13 PM        |           | Invoice Date (AP):                  | 1              | 10/26/2012 6:22     | PM                 |       | Original PO         | Sum:                 |           |
| Order #:                  |                  | 1011           | -         | Vendor:                             | 1              | AIKONTECH SVC       | CENTER             |       | ITEMS:              |                      | 21        |
| P/O #:                    |                  | 1011           |           | Vendor Inv #:                       | 19             | 1011                | TMP                |       | TOTAL:              | E.                   | P9,709.39 |
| G/L #:                    |                  |                |           | Signed By:                          |                | Adı                 | min                |       | 0                   | pen Original P/      | 0         |
| Item ID                   |                  | Item [         | Descript  | ion                                 |                | ۵ <sup>-</sup>      | TY Ord.            | QTY   | Rcv. Cos            | st To                | otal      |
| - Order#: 1               | 011 (10/26/      | 2012)<br>HAND  | SET SO    | 10                                  |                |                     |                    | 1     | 1                   | P1 99                | P1 9      |
| Nokia160                  | 0                | NOKIA          | A GSM10   | 500                                 |                |                     |                    | 10    | ~                   | P68.95               | 1 1.5     |
| 303943                    |                  | USB            | CABLE (   | 922-9342)                           |                |                     | _                  | 10    |                     | P901 79              |           |
|                           |                  |                |           |                                     |                |                     | it<br>it           | em is | a receive<br>QTY Rc | d as sho<br>v. colum | wn<br>n.  |
| Add New It                | em 🔓 F           | Remove Sele    | cted Iten | 1                                   |                |                     |                    |       | Sub Total:          |                      | P1.9      |
| Delivery By:              | DB Sch           | ienker - Air - | Regula    | <ul> <li>Receive Date:</li> </ul>   |                | 10/26/2012 6:22 F   | M 📃                | •     | Freight:            |                      | P0.0      |
| Ferms:                    | CASH             |                | 6         | <ul> <li>Items Received:</li> </ul> |                |                     |                    | 1     | Tax:                |                      | P0.0      |
| Note:                     | [                |                |           | =0                                  |                |                     |                    | =     | Total:              |                      | P1.9      |
|                           |                  |                |           |                                     |                |                     |                    |       | Discount:           |                      |           |
| New P/O                   | s                | ave            | Le        | ock P/O Tr<br>ippment Rei           | ansfe<br>maini | er Scar<br>ng Seria | n Non -<br>I Items | Ad    | d Items by<br>SKU   | Print                |           |

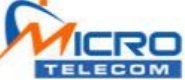

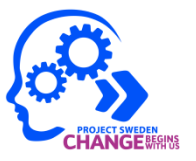

| File Print  | Tools      |              |            |                                   |    |               |           |                                  |                               |                                            | -              |      |
|-------------|------------|--------------|------------|-----------------------------------|----|---------------|-----------|----------------------------------|-------------------------------|--------------------------------------------|----------------|------|
| Genera      | 1          | Bi           | ll To      | Ship To                           |    |               | Search    |                                  |                               |                                            |                |      |
| P/O Date:   | 10/26/2012 | 6:13 PM      |            | Invoice Date (AP):                | 1  | 10/26/2012 6  | :22 PM    |                                  | Original I                    | PO Sum:                                    |                |      |
| Order #:    |            | 1011         |            | Vendor:                           | 1  | AIKONTECH S   | VC CENTER |                                  | ITEMS:                        |                                            |                | 2    |
| P/0 #       | -          | 1011         |            | Vendor Inv #                      | 19 | 1             | 011TMP    |                                  | TOTAL:                        | -<br>                                      | P9.70          | 09.3 |
| G/L #:      |            | ivii         |            | Signed By:                        | -  |               | Admin     |                                  |                               | Open Origina                               | I P/O          |      |
| Item ID     | 91C        | Item         | Descript   | ion                               |    |               | QTY Ord.  | QTY                              | Rcv. (                        | Cost                                       | Total          |      |
| 📑 Order#: 1 | 011 (10/26 | /2012)       |            |                                   |    |               |           |                                  |                               |                                            |                |      |
| 1220        |            | HAND         | DSET SC    | LO                                |    |               |           | 1                                | 1                             | P1.99                                      |                | P1   |
| Nokia160    | 10         | NOKI         | A GSM1     | 500                               |    |               | 1         | 0                                |                               | P68.95                                     |                |      |
|             |            |              |            |                                   |    |               |           |                                  |                               |                                            | 1              |      |
|             |            |              |            |                                   |    |               | Re<br>se  | . Dou<br><b>:v.</b> co<br>rializ | ble-cil<br>blumn t<br>ed iten | ck the <b>C</b><br>to receiv<br>h in the l | e bull<br>P/O. | k    |
| Add New It  | em 🔒       | Remove Sele  | ected Iten | 1                                 |    |               |           |                                  | Sub Tota                      | t:                                         |                | P1   |
| elivery By: | DB Sc      | henker - Air | - Regula   | <ul> <li>Receive Date:</li> </ul> |    | 0/26/2012 6:2 | 22 PM     | -                                | Freight:                      |                                            |                | P    |
| erms:       | CASH       | 1            | i i i      | Items Received:                   |    |               |           | 1                                | Tax:                          | -                                          |                | PO   |
| lote:       |            |              |            |                                   |    | ŝ             |           | -                                | Total                         |                                            |                | P    |
|             |            |              |            |                                   |    |               |           |                                  | Discount:                     |                                            |                |      |
|             |            |              |            |                                   |    |               |           |                                  |                               |                                            |                |      |

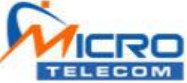

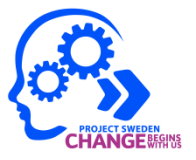

| 12. Click Import. | ✓ Scan I<br>Import | tems<br>Export | Options    |          |     | The <b>Scan Items</b> window opens. |
|-------------------|--------------------|----------------|------------|----------|-----|-------------------------------------|
|                   | Enter / So         | an Item Seria  | Nokia 1600 | Add Item | 600 |                                     |
|                   | #                  | ltem SN        |            |          |     |                                     |
|                   |                    |                |            |          |     |                                     |
|                   |                    |                |            |          |     | C Remove Items                      |
|                   |                    |                |            |          |     | Batch Labels                        |
|                   |                    |                |            |          |     | Save & Close                        |
|                   | Scanned            | 0 Items        |            |          |     |                                     |

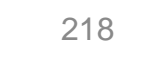

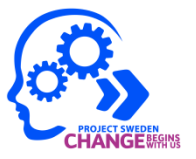

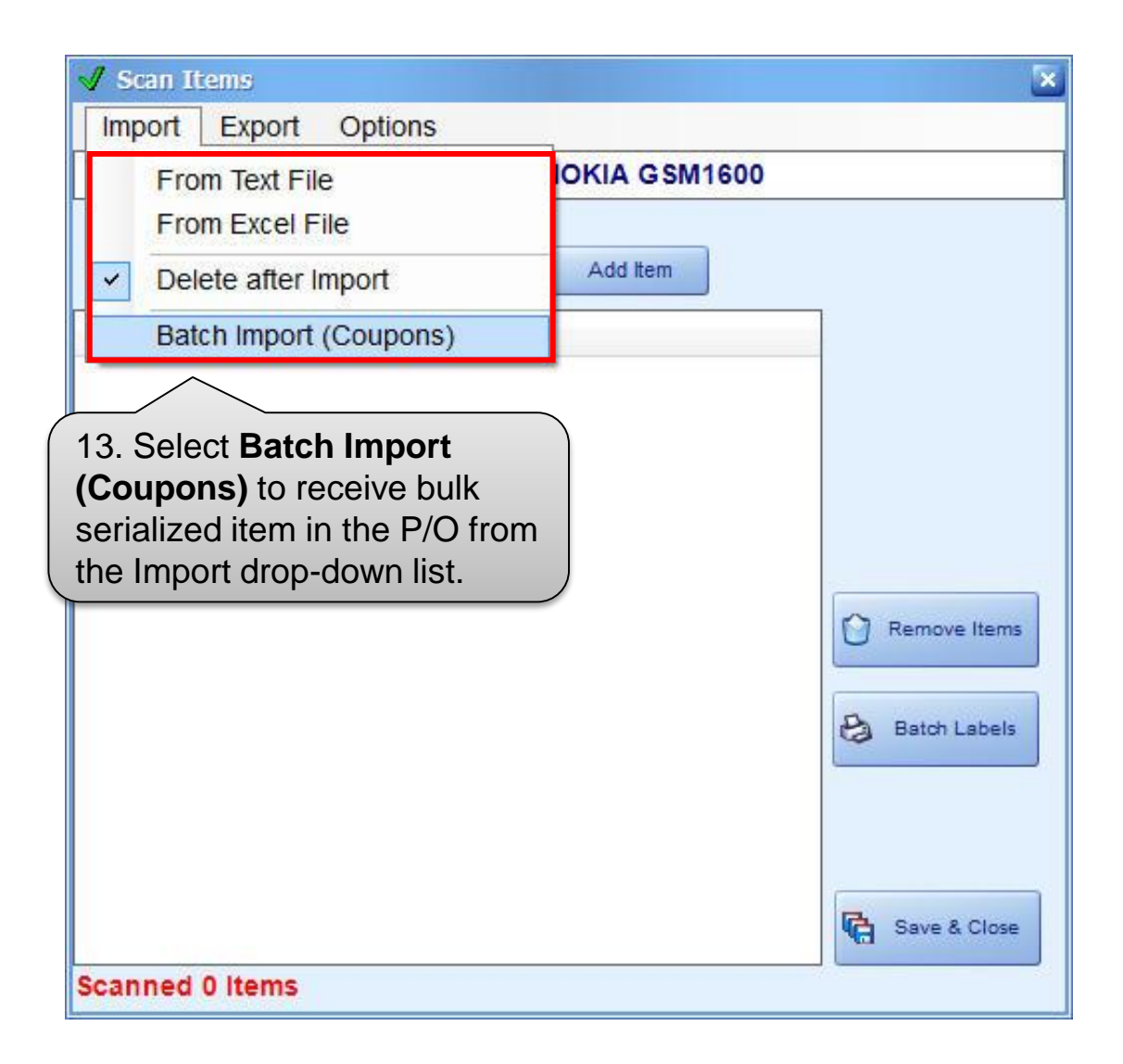

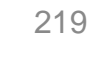

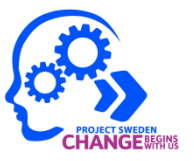

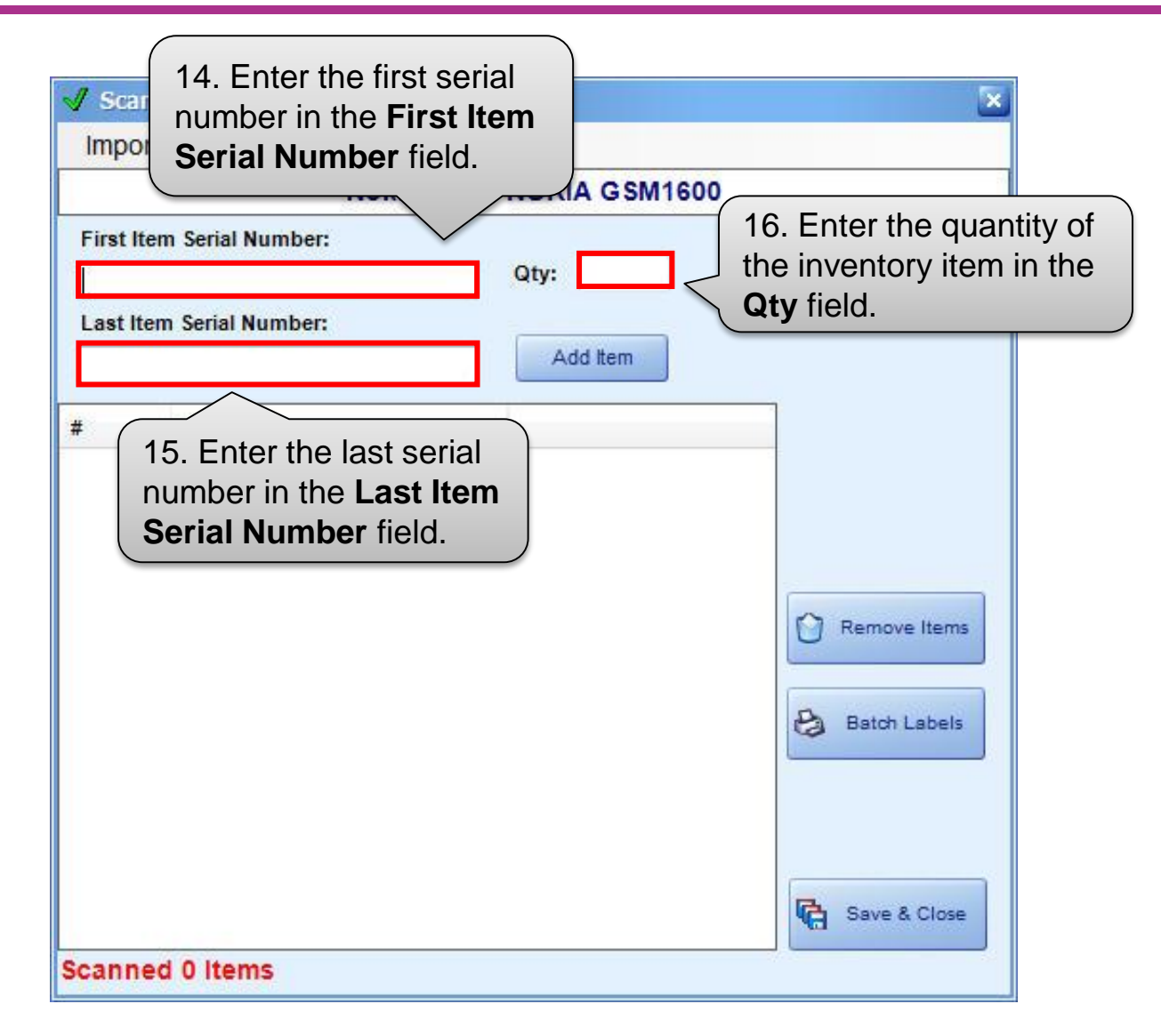

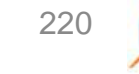

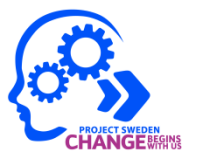

| Import     | Export                     | Options  |                 |                   |
|------------|----------------------------|----------|-----------------|-------------------|
|            |                            | Nokia160 | 00 - NOKIA GSM1 | 600               |
| First Iten | n Serial Num               | ber:     |                 | X                 |
| 32100000   | 00011                      |          | Qty: 10         |                   |
| Last Item  | n Serial <mark>Nu</mark> m | ber:     |                 | 17 Click Add Itom |
| 32100000   | 00020                      |          | Add Item        |                   |
| ŧ          | Item SN                    |          |                 |                   |
|            |                            |          |                 |                   |
|            |                            |          |                 |                   |
|            |                            |          |                 |                   |
|            |                            |          |                 |                   |
|            |                            |          |                 |                   |
|            |                            |          |                 | C Remove Items    |
|            |                            |          |                 | Remove Items      |
|            |                            |          |                 | Remove Items      |
|            |                            |          |                 | Remove Items      |
|            |                            |          |                 | Remove Items      |
|            |                            |          |                 | Remove Items      |

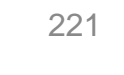

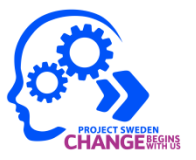

| Import     | Export Option  |                                                                                                    | -              |
|------------|----------------|----------------------------------------------------------------------------------------------------|----------------|
| import     | Export Option  |                                                                                                    | 00             |
| First Item | Serial Number  | IN THE PARTY IN THE PARTY INTERPARTY INTERPARTY IN |                |
|            |                | Qty:                                                                                                    |                |
| Last Item  | Serial Number: |                                                                                                    |                |
|            |                | Add Item                                                                                                    |                |
| #          | Item SN        |                                                                                                    |                |
|            | Scan Completed | 82                                                                                                    | ní –           |
|            | Scan Completed | <u>م</u>                                                                                                    |                |
|            | Scan           | Completed.                                                                                                    |                |
|            | 10 ite         | ms have been entered                                                                                                    | Remove Items   |
|            | 10 100         | ins have been entered.                                                                                                    | U              |
|            | 20120          | 24 12 2120                                                                                                    |                |
|            | Retur          | n to purchase o <mark>rd</mark> er?                                                                                                    | Batch Labels   |
|            | Retur          | n to purchase order?                                                                                                    | Batch Labels   |
|            | Retur          | n to purchase order?<br>Yes No                                                                                                    | Batch Labels   |
|            | Retur          | n to purchase order?<br>Yes No                                                                                                    | Batch Labels   |
|            | Retur          | n to purchase order?<br>Yes No<br>Click <b>Yes</b> to return to                                                                                                    | 0 Batch Labels |

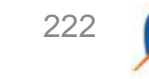

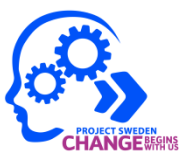

| Receive P/C<br>File Print | ) #1011<br>Tools |              |            |                                   |                |                |                          |                               |                                      |                                  | 20        |
|---------------------------|------------------|--------------|------------|-----------------------------------|----------------|----------------|--------------------------|-------------------------------|--------------------------------------|----------------------------------|-----------|
| Genera                    | 1                | Bi           | ll To      | Ship To                           |                |                | Search                   |                               |                                      |                                  |           |
| P/O Date:                 | 10/26/2012       | 6:13 PM      |            | Invoice Date (AP):                | 1              | 10/26/2012 6   | 5:22 PM                  | •                             | Original P                           | O Sum:                           |           |
| Order #:                  | 1                | 1011         |            | Vendor:                           | 1              | AIKONTECH S    | SVC CENTER               |                               | ITEMS:                               |                                  | 21        |
| P/O #:                    |                  | 1011         |            | Vendor Inv #:                     | 19             | 1              | 011TMP                   |                               | TOTAL:                               |                                  | P9,709.39 |
| G/L #:                    |                  |              |            | Signed By:                        |                |                | Admin                    |                               |                                      | Open Original                    | P/O       |
| Item ID                   |                  | Item         | Descript   | ion                               |                |                | QTY Ord.                 | QTY                           | Rcv. C                               | Cost                             | Total     |
| 🔄 Order#: 1               | 011 (10/26       | /2012)       |            |                                   |                |                |                          |                               |                                      |                                  |           |
| 1220                      |                  | HAN          | DSET SC    | DLO                               |                |                |                          | 1                             | 1                                    | P1.99                            | P1.       |
| Nokia160                  | 0                | NOK          | A GSM1     | 000 00 400                        |                |                | 1                        | 0                             | 10                                   | P68.95                           | P689      |
|                           |                  |              |            |                                   |                |                | ite                      | e bu<br>m is<br>e <b>QT</b> ` | lk seria<br>receive<br><b>Y Rcv.</b> | lized inv<br>d as sho<br>column. | own in    |
| E Add New It              | em 🔓             | Remove Sel   | ected Iten | n                                 |                |                |                          |                               | Sub Total                            |                                  | P691      |
| Delivery By:              | DB Sc            | henker - Air | - Regula   | <ul> <li>Receive Date:</li> </ul> |                | 10/26/2012 6:2 | 22 PM                    |                               | Freight:                             |                                  | P0        |
| Terms:                    | CASH             |              |            | Items Received:                   |                |                | -                        | 1                             | Tax:                                 |                                  | P0        |
| Note:                     | [                | 9            |            | and the correct.                  |                |                |                          |                               | Total                                |                                  | P691      |
|                           |                  |              |            |                                   |                |                |                          |                               | Discount:                            |                                  |           |
| New P/O                   |                  | Save         | L          | ock P/O Tr<br>ippment Re          | ansfe<br>maini | er S<br>ng Se  | can Non -<br>erial Items | Ad                            | d Items by<br>SKU                    | Pr                               | int       |

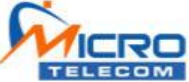

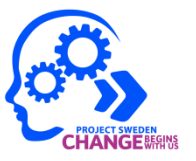

| File Print                                             | Tools             |                                   |                                   |                                                                |    |               |                         |                                 |                                                                            |                                                     |                     |
|--------------------------------------------------------|-------------------|-----------------------------------|-----------------------------------|----------------------------------------------------------------|----|---------------|-------------------------|---------------------------------|----------------------------------------------------------------------------|-----------------------------------------------------|---------------------|
| Genera                                                 | al                | Bi                                | II To                             | Ship To                                                        | 0  |               | Search                  |                                 |                                                                            |                                                     |                     |
| P/O Date:                                              | 10/26/2012        | 6:13 PM                           |                                   | Invoice Date (AP):                                             | 1  | 10/26/2012    | 6:22 PM                 |                                 | Original P                                                                 | O Sum:                                              |                     |
| Order #:                                               |                   | 1011                              |                                   | Vendor:                                                        | 1  | AIKONTECH     | SVC CENTER              | -                               | ITEMS:                                                                     |                                                     | 2                   |
| P/O #                                                  |                   | 1011                              |                                   | Vendor Inv #:                                                  | 19 |               | 1011TMP                 |                                 | TOTAL:                                                                     | F.                                                  | P9,709.3            |
| G/L #:                                                 | -                 |                                   |                                   | Signed By:                                                     |    |               | Admin                   |                                 |                                                                            | Open Original                                       | P/O                 |
| Item ID                                                | <u>in.</u>        | Item                              | Descript                          | ion                                                            |    |               | QTY Ord.                | QTY                             | Rov. C                                                                     | ost                                                 | Total               |
| Order#: 1                                              | 1011 (10/26       | /2012)                            |                                   |                                                                |    |               |                         |                                 |                                                                            | 45.55)                                              |                     |
| 1220                                                   |                   | HAN                               | DSET SO                           | LO                                                             |    |               |                         | 1                               | 1                                                                          | P1.99                                               | P1                  |
| Nokia16                                                | 00                | NOK                               | A GSM16                           | 00                                                             |    |               | 3                       | 0                               | 10                                                                         | P68.95                                              | P689                |
| 303943                                                 |                   | USB                               | CABLE (                           | 922-9342)                                                      |    |               | 1                       | 0                               |                                                                            | P901.79                                             |                     |
| 303943                                                 |                   | USB                               | CABLE (                           | 922-9342)                                                      |    |               | 19<br>Ro                | 0<br>. Dou<br><b>: V.</b> cc    | uble-clic                                                                  | P901.79<br>ck the <b>Q</b><br>p receive             | <b>TY</b><br>e bulk |
| 303943                                                 | tem 🔒             | USB<br>Remove Sel                 | CABLE (                           | 922-9342)                                                      |    |               | 19<br>Rose              | 0<br>. Dou<br>cv. cc<br>rializo | uble-clic<br>olumn to<br>ed item                                           | P901.79<br>ck the <b>Q</b><br>o receive<br>in the F | P/O.                |
| 303943<br>E Add New I<br>Delivery By:                  | tem 🔒<br>DB Sc    | USB<br>Remove Sel                 | CABLE (<br>ected Item<br>- Regula | 922-9342)<br>• Receive Date:                                   |    | 10/26/2012 6: | 19<br>R(<br>se<br>22 PM | 0<br>. Dou<br>cv. co<br>rializo | uble-clic<br>olumn to<br>ed item                                           | P901.79<br>ck the <b>Q</b><br>o receive<br>in the F | PO.                 |
| 303943<br>Add New F<br>Delivery By:<br>Ferms:          | tem DB Sc<br>CASH | USB<br>Remove Sel<br>henker - Air | CABLE (<br>ected Item<br>- Regula | 922-9342)<br>▼ Receive Date:<br>▼ Items Received:              |    | 10/26/2012 6: | 19<br>Rc<br>se<br>22 PM | 0<br>. Dou<br>cv. cc<br>rializo | Ible-clic<br>Jumn to<br>ed item<br>Freight:<br>Tax:                        | P901.79<br>ck the <b>Q</b><br>o receive<br>in the F | PO.                 |
| 303943<br>Add New F<br>Delivery By:<br>Ferms:<br>Note: | tem DB Sc<br>CASH | USB<br>Remove Sel<br>henker - Air | CABLE (<br>ected Item<br>- Regula | P<br>P<br>P<br>P<br>P<br>Receive Date:<br>▼<br>Items Received: |    | 10/26/2012 6: | 19<br>Ro<br>22 PM       | 0<br>Dou<br>cv. cc<br>rializa   | uble-clic<br>olumn to<br>ed item<br>Freight:<br>Tax:<br>Total:             | P901.79<br>ck the <b>Q</b><br>o receive<br>in the F | PO<br>P691          |
| 303943<br>Add New I<br>Delivery By:<br>Terms:<br>Note: | tem DB Sc<br>CASH | USB<br>Remove Sel                 | CABLE (<br>ected Item<br>- Regula | Receive Date:<br>Items Received:                               |    | 10/26/2012 6: | 19<br>Ro<br>22 PM       | 0<br>. Dou<br>cv. cc<br>rializa | Ible-clic<br>Iumn to<br>ed item<br>Freight:<br>Tax:<br>Total:<br>Discount: | P901.79                                             | PO<br>P691          |

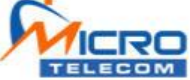

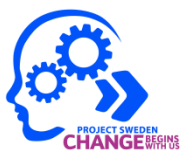

#### The Enter Quantity Received popup window opens.

| Enter Quantity Recieved<br>Enter Non Serialized Quantity for:<br>[303943] 10                                                                              | 20. Select the quantity of<br>the non-serialized item<br>from the Enter Non-<br>Serialized Quantity For<br>list. |
|----------------------------------------------------------------------------------------------------|----------------------------------------------------------------------------------------------------|
| Scan Each Cancel 🗸 OK                                                                                                    | 21. Click <b>OK</b> .                                                                                            |
| Note: You can also scan the bar<br>code of each non-serialized<br>inventory item by clicking <b>Scan</b><br><b>Each</b> . This functionality is optional. | -                                                                                                    |

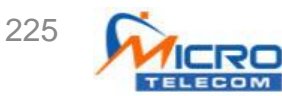

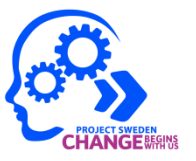

| Receive P/0<br>File Print      | ) #1011<br>Tools                           |                                            |            |                                                            |   |                |           |                                |                                          |                                | الكالط                  |
|--------------------------------|--------------------------------------------|--------------------------------------------|------------|------------------------------------------------------------|---|----------------|-----------|--------------------------------|------------------------------------------|--------------------------------|-------------------------|
| Genera                         | 1                                          | Bil                                        | То         | Ship To                                                    |   |                | Search    |                                |                                          |                                |                         |
| P/O Date:                      | 10/26/2012                                 | 6:13 PM                                    |            | Invoice Date (AP):                                         | 1 | 10/26/2012 6:  | 22 PM     |                                | Original PO                              | Sum:                           |                         |
| Order #:                       | 1                                          | 1011                                       | -          | Vendor:                                                    | 1 | AIKONTECH S    | C CENTER  |                                | ITEMS:                                   |                                | 21                      |
| P/O #:                         |                                            | 1011                                       |            | Vendor Inv #:                                              | 1 | 10             | 11TMP     |                                | TOTAL:                                   |                                | P9,709.3                |
| G/L #:                         |                                            |                                            |            | Signed By:                                                 |   | Δ              | dmin      |                                | 0                                        | Dpen Original                  | P/O                     |
| Item ID                        | 94C                                        | Item                                       | Descript   | ion                                                        |   |                | QTY Ord.  | QTY                            | Rcv. Co                                  | st                             | Total                   |
| Order#: 1                      | 011 (10/26                                 | /2012)                                     |            |                                                            |   |                |           |                                |                                          |                                |                         |
| 1220                           | 24.01                                      | HANE                                       | DSET SO    | LO                                                         |   |                |           | 1                              | 1                                        | P1.99                          | P1.                     |
| Nokia160                       | 0                                          | NOKI                                       | A GSM16    | 500                                                        |   |                | 1         | 0                              | 10                                       | P68.95                         | P689                    |
|                                |                                            |                                            |            | _                                                          |   |                | Tł<br>ite | ne no<br>ems a<br>the <b>(</b> | on-seria<br>are recei<br><b>QTY Rc</b> y | lized in<br>ved as<br>v. colun | ventory<br>shown<br>nn. |
| Add New It<br>22. Cl<br>receiv | em <b>Sav</b><br>ick <b>Sav</b><br>e the P | <u>Remove Sele</u><br><b>/e</b> to<br>2/O. | ected Iten | <ul> <li>Receive Date:</li> <li>Items Received:</li> </ul> | 1 | 0/26/2012 6:22 | 2 PM      | •                              | Freight:<br>Tax:                         |                                | P0<br>P0                |
| Ne                             |                                            | $\checkmark$                               |            |                                                            |   |                |           |                                | Total:<br>Discount:                      |                                | P9,709                  |
|                                |                                            |                                            | -          |                                                            |   |                |           | -                              |                                          |                                |                         |

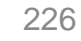

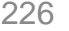

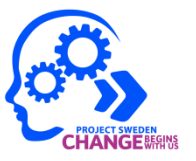

| Receive P/0<br>File Print                     | 0 #1011<br>Tools  |                                          |                                  |                                           |                                            |                                            |                   |                                          |
|-----------------------------------------------|-------------------|------------------------------------------|----------------------------------|-------------------------------------------|--------------------------------------------|--------------------------------------------|-------------------|------------------------------------------|
| Genera                                        | 1                 | Bill                                     | То                               | Ship To                                   | Search                                     |                                            |                   |                                          |
| P/O Date:<br>Order #:                         | 10/26/2012        | 6:13 PM<br>1011                          |                                  | Invoice Date (AP): 🤌<br>Vendor: 🤌         | 10/26/2012 6:22 PM<br>AIKONTECH SVC CENTER |                                            | il PO Sum:        | 21                                       |
| P/O #:<br>G/L #:                              |                   | 1011                                     |                                  | The <b>P/O Sa</b>                         | ow opens.                                  |                                            | L: Open Origina   | P9,709.39<br>I P/O                       |
| Item ID                                       |                   | Item (                                   | Descripti                        | on                                        | OTV Ord                                    | QTY Rov.                                   | Cost              | Total                                    |
| Nokia16(                                      | 00                | USB (                                    | A GSM16<br>CABLE (9              | 00<br>22<br>P/O #1011<br>Ref Order        | Successfully Saved.<br>#1011               | 10                                         | P68.95<br>P901.79 | P689.5(<br>P9,017.9)                     |
| Add New It<br>Delivery By:<br>Terms:<br>Note: | tem DB Sc<br>CASH | Remove Sele<br>thenke<br>24<br>Sh<br>the | . Clic<br><b>hipme</b><br>e pure | k Lock P/O<br>ent to lock<br>chase order. | 23. Click O                                | K. Sub Tot<br>Freight:<br>1 Tax:<br>Total: |                   | P9,709.39<br>P0.00<br>P0.00<br>P9,709.39 |

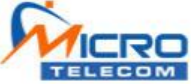

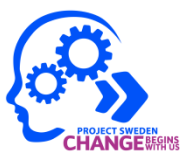

| 🖶 PO Receive                                                     | e Screen      |                                     |                                                        |                                              |                                            |                                       |                            |                                          |
|------------------------------------------------------------------|---------------|-------------------------------------|--------------------------------------------------------|----------------------------------------------|--------------------------------------------|---------------------------------------|----------------------------|------------------------------------------|
| File Print                                                       | Tools         |                                     |                                                        |                                              |                                            |                                       |                            |                                          |
| Gener                                                            | al            | Bill To                             |                                                        | Ship To                                      | Search                                     |                                       |                            |                                          |
| P/O Date:                                                        | 10/26/2012    | 6:11 PM                             | Invoi                                                  | ce Date (AP): 🤌                              | 10/26/2012 6:15 PM                         | Origina                               | PO Sum:                    |                                          |
| Order #:                                                         | -             | 1010                                | Vend                                                   | lor: 🥖                                       | AIKONTECH SVC CENTER                       | TEMS:                                 |                            | 21                                       |
| P/O #:                                                           |               | 1010                                | The                                                    | Leek and '                                   | From of an Itamaa                          | TOTAL                                 | :                          | P9,710.04                                |
| G/L #:                                                           |               |                                     | popu                                                   | LOCK and<br>up window (                      | opens.                                     | <b>F</b>                              | Open Origina               | I P/O                                    |
| Item ID                                                          |               | Item De                             | scription                                              |                                              | QTY Ord.                                   | QTY Rov.                              | Cost                       | Total                                    |
| <ul> <li>Order#:<br/>1220<br/>Nokia16</li> <li>303943</li> </ul> | 00            | Lock and T                          | ransfer Items<br>You are abo<br>new P/O<br>Are you sur | ut to lock this PO ar<br>e you want to conti | nd transfer the backordered<br>nue?<br>Yes | items to a                            | P2.64<br>P68.95<br>P901.79 | P2.64<br>P689.50<br>P9,017.90            |
| Add New I<br>Delivery By:<br>Terms:<br>Note:<br>New P/O          | DB SC<br>CASH | Remove Selecti<br>chenker - Air - R | ed Item<br>egula ▼ Re<br>▼ Ite<br>Lock P/C<br>Shippmer | 25. Click<br>the P/O<br>the back             | and transfer<br>cordered items.            | Freight:<br>Tax:<br>Total:<br>Discoun | t:                         | P9,710.04<br>P0.00<br>P0.00<br>P9,710.04 |

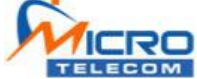

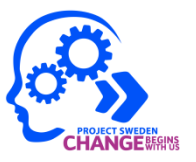

| PO Receive                                                                     | Screen           |                 |                            |                                        |                   |                                        |                                                   |                                  |                                          |
|--------------------------------------------------------------------------------|------------------|-----------------|----------------------------|----------------------------------------|-------------------|----------------------------------------|---------------------------------------------------|----------------------------------|------------------------------------------|
| File Print                                                                     | Tools            |                 |                            |                                        |                   |                                        |                                                   |                                  |                                          |
| General                                                                        |                  | Bill            | То                         | Ship To                                |                   | Search                                 |                                                   |                                  |                                          |
| P/O Date:<br>Order #:                                                          | 10/26/2012       | 6:11 PM<br>1010 |                            | nvoice Date (AP):                      | / 10/26           | /2012 6:15 PM                          |                                                   | nal PO Sum:<br>MS:               | 21                                       |
| P/O #:<br>G/L #:                                                               |                  | 1010            | An i<br>the<br>P/O         | nformation<br>received in<br>was succe | box conventor     | onfirms that<br>y transfer<br>/ locked | at Tor                                            | AL:<br>Open Origina              | P9,710.04<br>al P/O                      |
| Item ID                                                                        |                  | Item E          | 170                        | wao ouco                               | soorany           |                                        | Y Rcv.                                            | Cost                             | Total                                    |
| <ul> <li>Order#: 11</li> <li>1220</li> <li>Nokia160</li> <li>303943</li> </ul> | 010 (10/26       | /2012)          | D Reci                     | eved Inventory Tra                     | nsfer P/O #1      | 010 was successfu                      | Ily locked.                                       | 1 P2.64<br>D P68.95<br>D P901.79 | P2.64<br>P689.50<br>P9,017.90            |
| Add New Ite<br>Delivery By:<br>Terms:<br>Note:                                 | Em DB Sc<br>CASH | Remove Sele     | cted Item<br>Regula ↓<br>↓ | Receive Date:<br>Items Received:       | 10/26/2           | 26. Clic                               | k <b>OK</b> . Jeigh<br>21 Tax:<br>Total:<br>Disco | otal:                            | P9,710.04<br>P0.00<br>P0.00<br>P9,710.04 |
| New P/O                                                                        |                  | Save            | Lock                       | CP/O<br>oment Re                       | ansfer<br>maining | Scan Non -<br>Serial Items             | Add Items<br>SKU                                  | by P                             | rint                                     |

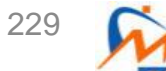

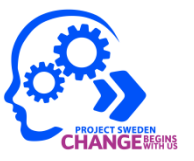

| Receive P/      | 0 #1012     |                |          |                                     |            |                            |                                                              |                                              |                            |  |  |
|-----------------|-------------|----------------|----------|-------------------------------------|------------|----------------------------|--------------------------------------------------------------|----------------------------------------------|----------------------------|--|--|
| File Print      | Tools       |                |          |                                     |            |                            | The P/O is                                                   | locked a                                     | and a                      |  |  |
| Gener           | al          | Bill           | То       | Ship To                             |            | Search                     | new P/O is created for the                                   |                                              |                            |  |  |
| P/O Date:       | 10/26/2012  | 6:11 PM        |          | Invoice Date (AP):                  | 10/26/2012 | 6:15 PM                    | backordere                                                   | d items.                                     | The                        |  |  |
| Order #:        |             | 1012           | -        | Vendor:                             | AIKONTEC   | H SVC CEI                  | receive PO                                                   | process                                      | s is                       |  |  |
| P/O #:          |             | 1010           |          | Vendor Inv #:                       | 2          |                            | complete.                                                    |                                              |                            |  |  |
| G/L #:          |             |                |          | Signed By:                          |            | Admin                      |                                                              | Open Origin                                  | al P/O                     |  |  |
| Item ID         | -0.         | Item D         | escrinti | 00                                  | 8          | Ο ΥΤΟ                      |                                                              | Cost                                         | Total                      |  |  |
| Order#:         | 1010 (10/26 | /2012)         | ooonpu   |                                     |            | anto                       | arritor.                                                     | 0001                                         | Total                      |  |  |
| 1220            |             |                |          |                                     |            |                            |                                                              | P2.64                                        | 4 P2.6                     |  |  |
| Nokia16         | 00          | -              |          |                                     |            |                            |                                                              | P68.95                                       | 5 P689.5                   |  |  |
|                 |             |                |          |                                     |            |                            | ОК                                                           |                                              |                            |  |  |
| Add New 1       | (tem        | Remove Selec   | ted Item |                                     |            |                            | 6 To                                                         | tal:                                         | P0.0                       |  |  |
| Delivery By:    | DB Sc       | henker - Air - | Regula 🖣 | Receive Date:                       | 10/26/2012 | 27.                        | Click <b>OK</b> .                                            |                                              |                            |  |  |
| contory cy.     |             |                | -        |                                     |            |                            |                                                              |                                              |                            |  |  |
| Terms:          | CASH        | 1              | 2        | Itoms Received:                     |            | Not                        | e: Transfer                                                  | Remain                                       | ina                        |  |  |
| Terms:          | CASH        |                |          | <ul> <li>Items Received:</li> </ul> |            | Not                        | e: Transfer<br>ws an admir                                   | Remain                                       | <b>ing</b>                 |  |  |
| Terms:<br>Note: | CASH        |                |          | <ul> <li>Items Received:</li> </ul> |            | Not<br>allo                | e: Transfer<br>ws an admir                                   | Remain<br>histrator i                        | <b>ing</b><br>to<br>d-only |  |  |
| Terms:<br>Note: | CASH        | 0.020          |          | <ul> <li>Items Received:</li> </ul> |            | Not<br>allo<br>con         | e: Transfer<br>ws an admir<br>vert the P/O                   | Remain<br>histrator<br>to a rea              | <b>ing</b><br>to<br>d-only |  |  |
| Terms:<br>Note: | CASH        |                | Lo       | Items Received:                     | fer        | Not<br>allo<br>con<br>forn | e: Transfer<br>ws an admir<br>vert the P/O<br>nat and to tra | Remain<br>histrator<br>to a rea<br>ansfer th | ing<br>to<br>d-only<br>ie  |  |  |

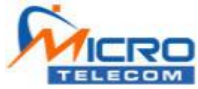

### Try Your Luck

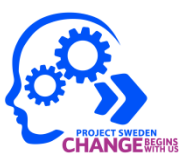

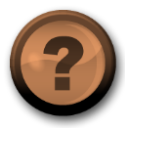

Which field do you need to click to receive serialized items in a PO Receive Screen?

- a. Scan Items
- b. QTY Rcv
- c. Select bin
- d. Lock P/O

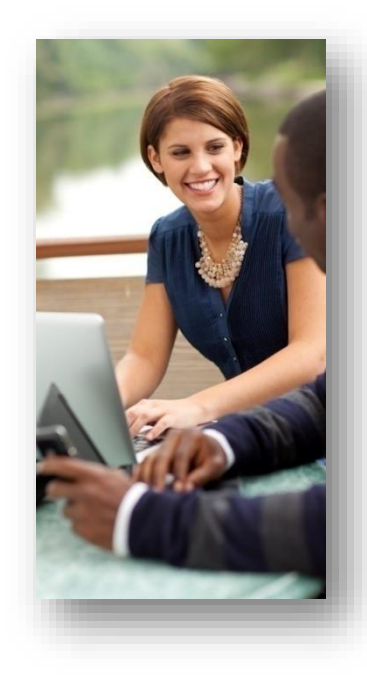

231

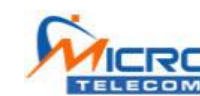

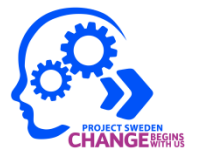

Open the **Receive a PO for Serialized and Non-Serialized Items** workbook and perform the following in the training environment:

Exercise 1: Receiving a purchase order

**Note**: Some exercises might require you to use the data sheet provided by your instructor.

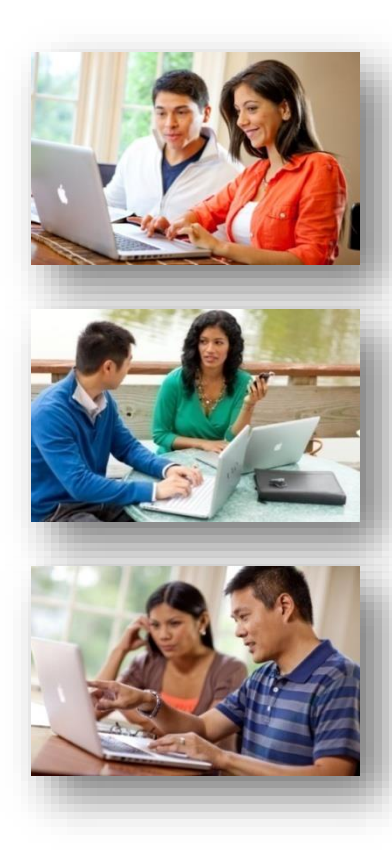

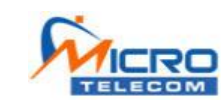

232

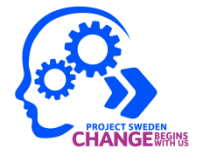

You should now be able to receive a purchase order by following the steps listed to receive serialized and non-serialized items.

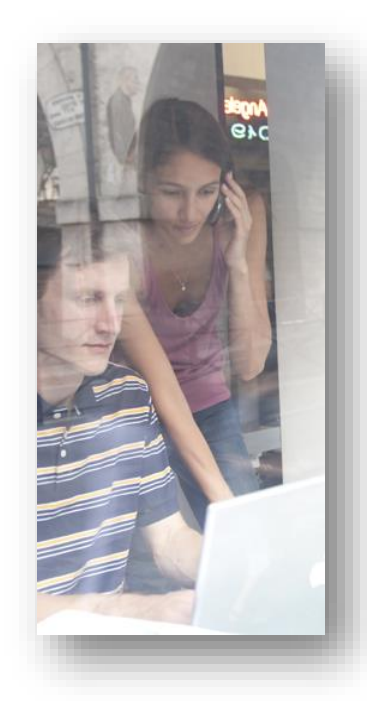

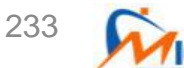

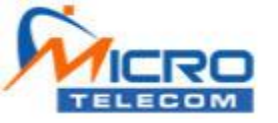

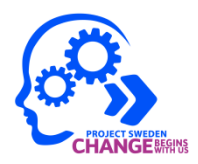

# Thank You

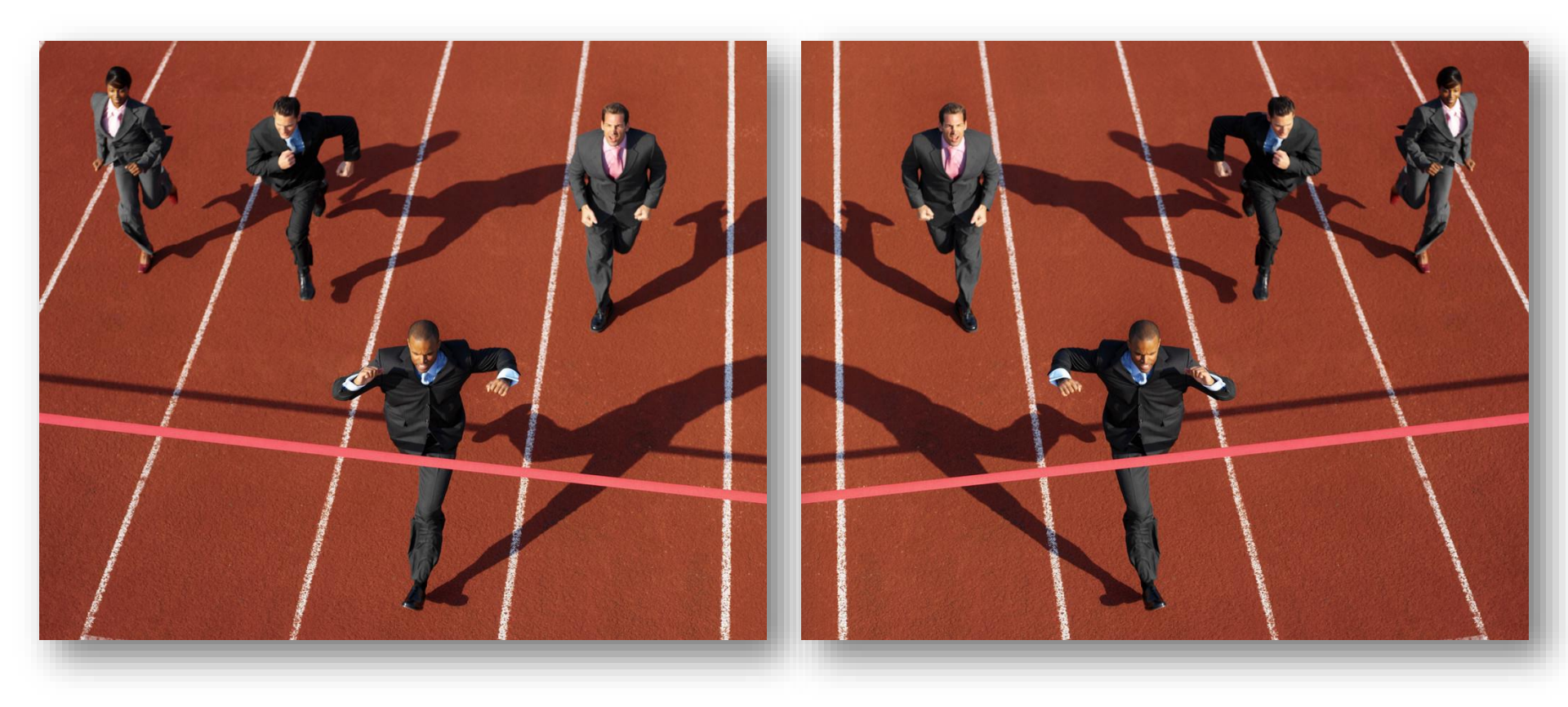